## HƯỚNG DẪN ĐĂNG KÝ TUYỀN SINH

## Năm học 2024-2025

BƯỚC 1: Truy cập Link tuyển sinh hoặc quét mã QR:

https://tuyensinh.longan.edu.vn

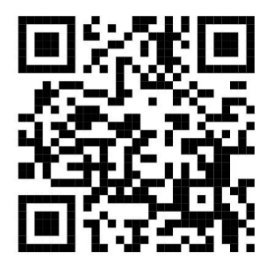

| on dau                    | → Chọn               | ÐANG KY I                         | UYEN SIN            |
|---------------------------|----------------------|-----------------------------------|---------------------|
| <b>UÓC 3:</b>             |                      |                                   |                     |
| hập đầy đ                 | tů, CHÍNH X          | <b>KÁC</b> thông tin              | $\rightarrow$ TRA C |
| I hong tin tuyen sinh     | Hương dan tuyen sinh | I ra cưu van ban tuyen sınh       | Đang ky tuyen sinh  |
|                           |                      | ĐĂI                               | NG KÝ               |
|                           |                      | <b>TUYỂN SINH</b>                 | I TRỰC TUYẾN        |
|                           |                      | 2024                              | 4 - 2025            |
| PHŲ F                     | IUYNH NHẬP THÔNG TIN | N TRA CỨU                         |                     |
|                           |                      | Chú ý: Dấu * là phần bắt buộc nhậ | 0                   |
| /ui lòng nhập đây đủ thôn | g tin dưới đây       |                                   |                     |
| lâm tuyên sinh *          |                      |                                   |                     |
| 2024                      |                      |                                   |                     |
| ên đợt tuyển sinh *       |                      |                                   |                     |
| Tuyển sinh Tiểu học n     | ăm học 2024-2025     | ~                                 |                     |
| Ja tên baše mã bas sinh * |                      |                                   | -                   |
| Nguyễn Văn A              |                      |                                   | 7                   |
| lgày sinh *               |                      |                                   |                     |
| 11/06/2018                |                      |                                   |                     |
|                           | giám hô *            |                                   |                     |
| la tân cha ma haăc nautri |                      |                                   |                     |

- \* LƯU Ý: Tra cứu không hiện tên học sinh → Tiến hành ĐĂNG KÝ MỚI
  - ➢ BƯỚC 4: CẬP NHẬT ĐẦY ĐỦ, CHÍNH XÁC THÔNG TIN HỌC SINH → CẬP NHẬT/ ĐĂNG KÝ MỚI.